TRENDOVI U POSLOVANJU

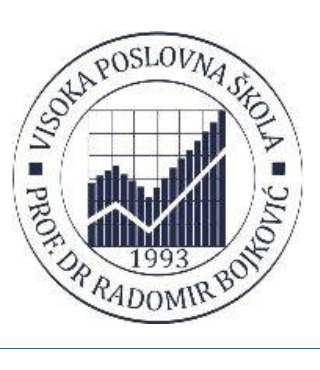

## DODATAK (ADD-IN) ZA IZVOZ PODATAKA IZ MS ACCESSA U SERVERSKE BAZE PODATAKA

## THE MS ACCESS ADD-IN FOR EXPORTING TO SERVER DATABASES

### Dr Bojan Milosavljevi

Visoka hemijsko tehnološka škola strukovnih studija - Kruševac e-mail: bmilosavljevic@gmail.com

#### Sažetak

Godina II Broj 3 Sveska 1/2014

U radu se prikazuje postupak kreiranja i koriš enja programskog dodatka (Add-in) za izvoz definicija tabela i pogleda i podataka iz programa Microsoft Access u serverske baze podataka, kao što su MySQL, Oracle ili SQL Server. Dodatak ima ve i broj podesivih opcija za generisanje SQL skripta za kreiranje tabela i pogleda baze podataka i popunu podacima u ciljnom sistemu za upravljanje bazama podataka (SUBP). Mogu je i izvoz podataka o vezama izme u tabela kao ograni enjâ stranog klju a. Dodavanjem odgovaraju ih definicija može se dodati podrška za izvoz u nove SUBP. Razmotrene su i mogu nosti za dalje unapre enje dodatka.

#### Abstract

The Microsoft Access table and view definition and data export to server databases (such as MySQL, Oracle, SQL Server) addin creation and usage procedure is presented in this paper. The add-inn exposes a number of settings for SQL script generation to create database tables and views, as well as their data into a specified target database management system (DBMS). Definitions of table relationships are also exportable as foreign key constraints. Support for export to new SUBPs can be added by means of additions of new appropriate definitions. Possibilities for further improvements of the add-in are also considered.

Klju ne re i: programski dodatak (add-in), Microsoft Access, baze podataka, SQL, izvoz podataka, MySQL

*Keywords:* program add-in, Microsoft Access, databases, SQL, data export, MySQL

#### 1. Uvod

Microsoft Access je program iz paketa Microsoft Office za pristupa no kreiranje manjih baza podataka i aplikacija koje se na njima zasnivaju. Budu i sa mnogim ugra enim opcijama za kreiranje tabela i pogleda (upita) baze podataka, ali i obrazaca, menija i izveštaja aplikacije, koje olakšavaju rad i razumevanje problematike po etnicima kao i neprogramerima, MS Access je pogodan i za brzo projektovanje i kreiranje osnovnih prototipova aplikacija koje koriste baze podataka za beleženje elementarnih aktivnosti poslovanja širokog opsega poslovnih sistema. Me utim, esto se ubrzo ispostavi da je širenje sistema i uve anje koli ine zabeleženih podataka prepreka za dalje uspešno koriš enje aplikacije u okviru programa MS Access, posebno ako je potrebno da aplikacija bude dostupna na Vebu. Zbog toga se ukazuje potreba za postojanje automatizovane procedure za izvoz definicije tabela i upita iz programa MS Access u mo nije i pouzdanije serverske baze podataka, kao što su komercijalni sistemi za upravljanje bazama podataka (SUBP) *Oracle* i *SQL Server*, ili besplatni SUBP otvorenog kôda *MySQL* i *PostgreSQL*, koji su uz datote ni SUBP *SQLite* najzastupljeniji u veb okruženju.

U ovom radu predstavljeno je kreiranje i koriš enje programskog dodatka (add-in) za izvoz podataka i definicije tabela i upita iz programa MS Access u skript (niz) komandi na jeziku SQL za saopštavanje akcija koje treba obaviti u (pre svega serverskoj) bazi podataka, od definicije (kreiranja) tabela i upita, uklju uju i i veze izme u tabela, do popunjavanja podataka u njima (kopiranje podataka iz MS Access baze). Programski dodatak je kreiran tako da bude maksimalno fleksibilan i podesiv, sa mnoštvom razli itih opcija za generisanje SQL skripta za izvoz iz MS Access baze podataka. Iako postoji standard jezika ANSI SQL i njegove revizije (od 86, po godini nastanka, preko 89, 92 i 99, do novijih 2003, 2006, 2008 i 2011), poznato je da proizvo a i SUBP uvode mnoga proširenja i specifi na prilago enja standardnog jezika. Iz tog razloga, dodatak obuhvata i mogu nost dodavanja definicija podržanih tipova podataka i mnogih drugih specifi nosti koje omogu avaju podršku za nove varijante SUBP-a u koje je mogu e izvoziti MS Access baze podataka.

### 2. Programski dodaci (Add-ins)

Prednost koriš enja programa MS Access ogleda se i u mogu nosti proširenja njegovih funkcija od strane korisnika. Proširenje programskih funkcija programa iz paketa MS Office može se ostvariti (programiranjem i) koriš enjem **programskih dodataka** (*Microsoft Add-in*). Postoji dve vrste programskih dodataka za MS Access. Tip programskih dodataka *COM add-in* zahteva napredniji nivo programerskih kompetencija, ali zato programski dodaci ovog tipa mogu objediniti rad više Office aplikacija i koristiti se u više njih, npr. u Wordu, Excelu i Accessu. Mnogo pristupa nije je kreiranje *namenskih dodataka za MS Access (MS Access applica-* *tion specific add-in*), koji su primenljivi samo u okviru programa Access. Postoji tri varijante namenskih dodataka, i to [1]:

1. **arobnjaci** (*Wizards*) – skup ekranskih formi koje predstavljaju korake u kreiranju novog MS Access programskog objekta. arobnjak se aktivira kreiranjem novog programskog objekta datog tipa. Mogu se kreirati arobnjaci za kreiranje tabele, upita, obrasca, izveštaja i kontrole korisni kog interfejsa.

2. Dodatak za nova svojstva dizajna (*Builders*) – jedna ekranska forma ili dijaloški blok za postavljanje svojstava u režimu dizajna obrazaca i izveštaja. Mogu se kreirati *Property Builders* i *Expression Builders*.

3. **Dodatak menija** – poziva se iz menija *Tools Add-Ins (Alati Programski dodaci)* i nema definisan obavezni kontekst primene.

U radu se na primeru podrške za izvoz strukture i podataka iz Access baze podataka ilustruje instalacija, koriš enje i kreiranje namenskih programskih dodataka menija za MS Access.

Baza podataka u programu MS Access podrazumevano koristi SUBP Microsoft Jet, koji je namenski kreiran za koriš enje u MS Accessu. Access se onda može tretirati kao razvojno okruženje za razvoj aplikacija sa bazama podataka. Programski moduli su namenski programski objekti u Accessu, koji uvaju programski kôd u programskom jeziku Visual Basic for Application (VBA). VBA podržava i COM objektno orijentisano programiranje u modulima klasa (uz ograni enje da se umesto nasle ivanja programiraju klasni interfejsi). U modulima programirati mogu e celokupnu ie aplikaciju. Pritom se za povezivanje na Jet baze podataka iz VBA programskog kôda koristi namenska programska biblioteka DAO (Data Access Objects).

Namenski programski dodatak predstavlja posebnu Access bazu podataka (koja sadrži i module programskog kôda) sa ekstenzijom .mda, odnosno .accda u verziji Access 2007 i novijim, koju Access ugra uje u svaku drugu (standardnu) bazu podataka (ekstenzija .mdb, odnosno .accdb od verzije Access 2007).

# 3. Instaliranje i opcije koriš enja dodatka za izvoz podataka

Instaliranje dodatka Export.accda obavlja se iz menija *Database Tools*, opcije *Add Ins...* i dobija se dijaloški prozor za instalaciju kao na slici 1, ukoliko je putanja datoteke dodatka ve podrazumevana (slika 2).

| <u>v</u> ailable Add-ins:          | Install |
|------------------------------------|---------|
| Export.accda<br>addin2             | Add New |
|                                    | Close   |
| izli777<br>o description available |         |

Slika 1: Dijaloški prozor Add-in Manager za ure ivanje i instalaciju dodataka u Accessu

Bez obzira na trenutnu putanju datoteke dodatka, posle klika na *Install...* i njenog izbora u dijaloškom prozoru od strane korisnika, Access napravi kopiju na ovoj podrazumevanoj putanji za datoteke dodataka, i to:

C:\Users\<naziv\_korisnika\_ra una ra>\AppData\Roaming\Microsoft\Ad dIns

#### u Windowsu 7 i novijem, odnosno u WinXP:

C:\Documents and Settings\<naziv \_korisnika\_ra unara>\AppData\Roa ming\Microsoft\AddIns

|               | in partici funt, Series In the      | and the second second             |                                |
|---------------|-------------------------------------|-----------------------------------|--------------------------------|
| G             | → User → AµpData → Roaming → Micros | oli ⊨ Addins 🗢 4j                 | Search Auldins P               |
| Onganza - 😰   | per • Sharewalh • Hara New          | (relider                          | E • 🕅 😡                        |
| 🚖 Favontes    | Name<br>E Gil addinžanda            | Date modified                     | Type S<br>Microsoft Office A   |
| 📕 Downloads   | 🐨 Export accela                     | 29,5,2014 1267                    | Microsoft Office A             |
| Recent Places | Espert accels of<br>Espert laccels  | 1.4.2014 13:30<br>29.5.2014 12:05 | SQL File<br>Microsoft Office A |
| 📬 Libraries   | - 1                                 |                                   | ,                              |

Slika 2: Pregled datoteka dodataka na podrazumevanoj lokaciji

Posle instalacije ovog dodatka tipa menija, dodaju se dve opcije menija *Database Tools* 

Add-ins. Kao što se vidi na slici 3, to su opcije dodatka Export.accda Export SQL

(za izvoz baze u SQL) i *Export SQL – Change Settings* (za izmenu podešavanja).

| DĒ<br>Genetaus stars | Memperly Meet<br>Clock Dependencies<br>Message Sa | Tababase Disconnector<br>Tababyes Performance<br>Tabyes Unite | NG ALLANS | in the state | Vanishead diversiger                       |
|----------------------|---------------------------------------------------|---------------------------------------------------------------|-----------|--------------|--------------------------------------------|
|                      | Sinnes/Halr                                       | Alsoly/r                                                      | Maxy Dala |              | Add in Manager<br>Lyport SQL<br>Lyport SQL |

Slika 3: Opcije menija Add-ins koje dodaje dodatak Export.accda

Klikom na opciju *Export SQL* dobija se obrazac za izbor opcija generisanja i pokretanje SQL skripta za izvoz strukture i podataka iz Access baze podataka, prikazan na slici 4.

Posle naziva prikazanog skupa podešavanja (*Settings Name*), podešava se slede e:

1. *Export for DBMS* – za koji ciljni SUBP se generiše SQL skript za izvoz iz Accessa,

2. Export tables? - da li izvoziti tabele,

3. *Export queries (as views)?* – da li u ciljni SUBP izvoziti upite (*Queries*) iz Accessa kao poglede (*Views*),

4. *Export foreign key constraints?* – da li izvoziti definicije veza izme u tabela kao ograni enja stranog klju a,

5. *Export table data?* – da li izvoziti podatke iz tabela (ili samo strukturu)

6. *Print to Group Window?* – da li prikazati rezultat i u prozoru za proveru grešaka u okruženju za programiranje u jeziku VBA,

7. *Print to .sql file?* – da li sa uvati rezultat u datoteci ekstenzije .sql (koja se može izvršiti u okruženju ciljnog SUBP-a),

8. *Validation rules as check constraints?* – da li izvoziti i pravila ispravnosti iz definicija kolona tabela u Accessu,

9. Validation rules as Triggers? – da li za pravila ispravnosti vrednosti kolona definisati okida e (*triggers*) u ciljnom SUBP.

Ukoliko je izabrana opcija za uvanje SQL skripta u .sql datoteci, posle poruke o uspešnom generisanju skripta dobija se i (kao na slici 5) poruka o uspešno kreiranoj .sql datoteci u istom folderu gde je i datoteka Access baze podataka.

Dobijena .sql datoteka može biti primenjena u klijentskom / administrativnom okruženju

| SQLExportSet                      | ting  |                                                                                                    |                                                                                    | Export SQL                                                                          |
|-----------------------------------|-------|----------------------------------------------------------------------------------------------------|------------------------------------------------------------------------------------|-------------------------------------------------------------------------------------|
|                                   |       |                                                                                                    | Export SQL - Success                                                               |                                                                                     |
| SettID:                           | 1     |                                                                                                    |                                                                                    | 1                                                                                   |
| Settings name:                    | Defau | lt                                                                                                    | SQL staten                                                                         | ments for MySQL DEMS created successfully.                                          |
| Export for DBMS:                  | MySQ  | L                                                                                                    | 1                                                                                  |                                                                                     |
| Export tables?:                   | V     | Resulting SQL:                                                                                                    |                                                                                    | ок                                                                                  |
| Export queries (as views)?:       |       | SET NAMES utf8:                                                                                                    | <u> </u>                                                                           |                                                                                     |
| Export foreign key constraints?:  | ~     | SET @OLD_UNIQU                                                                                                    | E_CHECKS=@@UNIQUE_                                                                 | CHECKS, UNIQUE_CHECKS=0;                                                            |
| Export table data?:               | V     | SET @OLD_FCREIG<br>SET @OLD_SQL_M                                                                                     | N_KEY_CHECKS=@@FOF<br>DDE=@@SQL_MODE, SQ                                           | REIGN_KEY_CHECKS, FOREIGN_KEY_CHECKS=0;<br>QL_MODE='TRADITIONAL,ALLOW_INVALID_DATES |
| Print to Group Window?:           |       | DROP TABLE IF EXIS                                                                                                    | STS PROIZVOD;                                                                      |                                                                                     |
| Print to .sql file?:              |       | CREATE TABLE PRC<br>ProizvodID VARCH                                                                                  | IZVOD(<br>AR(30),                                                                  |                                                                                     |
| Validation rules as CHECK constr. | V     | Pododeljak VARCH                                                                                                    | AR(20),                                                                            |                                                                                     |
| Validation rules as Triggers      |       | Viscalo VARCHAR<br>NazivProizvoda VA<br>VrednostProizvoda<br>JedinicaMere VAR<br>Pakcvanje VARCHA<br>PRIMARY KEY Prim | sy,<br>RCHAR(35),<br>a VARCHAR(50),<br>CHAR(10),<br>AR(60),<br>arvKev(ProizvodID). |                                                                                     |

Slika 4: Dijaloški prozor za podešavanje opcija, pokretanje i prikaz rezultata izvoza iz Accessa

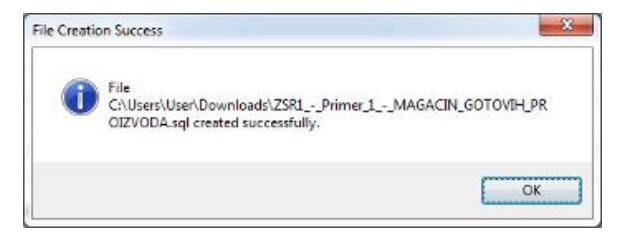

Slika 5: Poruka o uspešno kreiranoj .sql datoteci

za ciljni SUBP (kao što su veb aplikacija *phpMyAdmin* i desktop aplikacija *MySQL*-*Workbench* za SUBP MySQL).

Druga opcija dodata u meni Add-ins iz dodatka Export.accda Export SQL – Change Settings uklju uje glavni dijaloški prozor za izbor podešavanja, prikazan na slici 6.

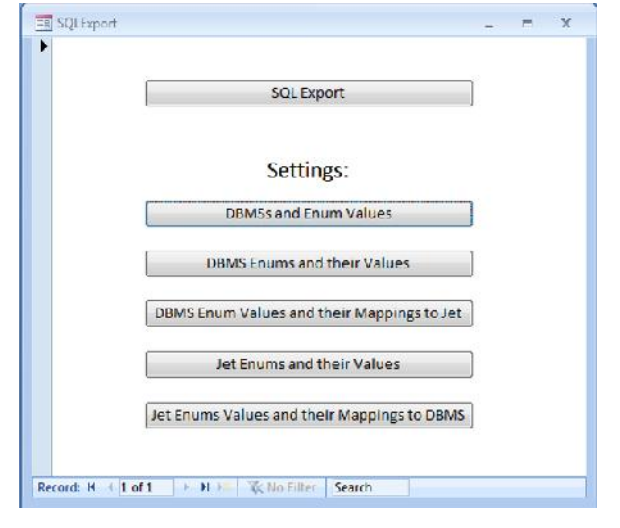

Slika 6: Dijaloški prozor za sva podešavanja

Komandna dugmad na ovom prozoru ukljuuju obrasce za podešavanja definicija razliitih specifi nosti pojedinih SUBP. Suština koncepta podešavanja je maksimalna proširivost definisanja parametara i njihovih vrednosti za primenu novih SUBP i opcija za podešavanje generisanja SQL skripta. Neke vrednosti su unapred postavljene prema logici izvršavanja procedure za generisanje.

Na slici 6 prikazan je model podataka za uvanje parametara za podešavanje u bazi podataka dodatka. U tabeli ENUM\_MAP beleži se preslikavanje parametara i njihovih mogu ih (enumerisanih) vrednosti iz Jet baze koja se izvozi i vrednosti parametara ciljnog SUBP.

Tabela DBMS beleži razli ite SUBP. Tabela DBMS\_ENUM beleži parametre koji se za njih podešavaju, a vrednosti tih parametara se beleže u tabeli DBMS\_ENUM\_VALUE. Primer parametra je *DBType* (tip podatka u ciljnom SUBP), što je kao naziv parametra upisano u koloni DBEName tabele DBMS\_ENUM. Tabela DBMS\_ENUM (slika 7) sadrži parametre sa njihovim opisima. Obuhvataju razne dodatne SQL iskaze koji dopunjuju SQL generisan na osnovu definicije tabela, upita i veza. U tabeli DBMS\_ENUM\_VALUE beleže se mogu e vrednosti tipova podataka i ostalih parametara sa referencama DBEnumID na parametar koji se podešava i DbmsID na SUBP za koji

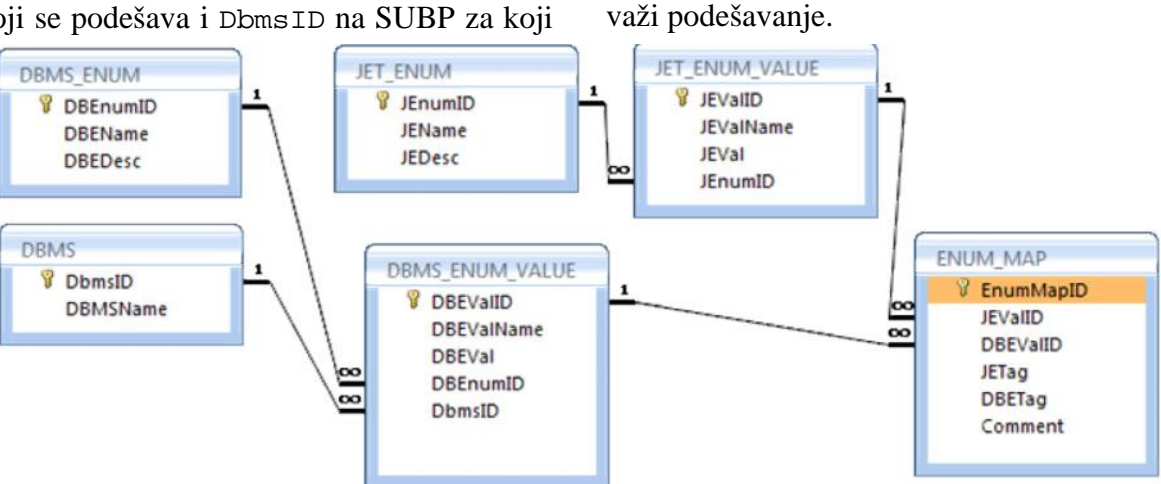

Slika 6: Model podataka u bazi podataka dodatka za uvanje parametara za podešavanje

| DBEnumID - | DB Enum Name | DBMS Enum Desciption 🔹           |
|------------|--------------|----------------------------------|
| 1          | DBType       | DB Type Enumeration              |
| 2          | SQLPrepend   | SQL statements to prepend        |
| 3          | SQLEnd       | SQL statements at the end        |
| 4          | InsertStmt   | INSERT or REPLACE for insertions |
| 5          | TableOptions | Table options                    |

Slika 7: Parametri ciljnog SUBP za podešavanje u tabeli DBMS\_ENUM

Vrednost parametra SQLPrepend uva SQL iskaze koje treba izvršiti na po etku SQL skripta za dati ciljni SUBP. U slu aju izvoza u SUBP MySQL, po etni SQL iskazi treba da se odnose na podešavanje kodne strane za konekciju sa SUBP MySQL (SET NAMES utf8) i za spre avanje provera ispravnosti stranih klju eva (u kom slu aju bi bilo bitno voditi ra una i o redosledu kreiranja tabela) (UNIQUE CHECKS = 0). Ostatak iskaza na po etku SQL skripta odnosi se na uvanje trenutnih vrednosti ovih podešavanja da bi se po izvršenju svih iskaza vratila da važe (SQL iskazi za vra anje njihovih vrednosti podešeni su za vrednost parametra SQLEnd). Obrazac za ova podešavanja dobija se klikom na dugme DBMS Enums and their Values

| <b>NR</b> Fm | anlD:                                          | 2                                                                                                    |   |                  |
|--------------|------------------------------------------------|----------------------------------------------------------------------------------------------------|---|------------------|
| JAB EIN      | um Name:                                       | SGLPrepend                                                                                                    |   |                  |
| JEMS         | Enum Desciptio                                 | n: SOL statements to prepend                                                                                                    |   |                  |
|              |                                                |                                                                                                    |   |                  |
| 11-          | DBEV dNam +                                    | DREVal                                                                                                    |   | Diams1D •        |
| - 1<br>2     | DBEV IIN III -<br>NO<br>FOREIGN_KEY<br>_CHECKS | DREVIal<br>SET NAMES ILLIS;<br>SET MOLD_LINIQUE_CHECKS:@@UNIQUE_CHECKS,<br>UNIQUE_CIECKS=0;<br>SET MOLD_FORCIME_KEY_CIECKS=@MFOREIGN_KEY_CIECKS,<br>FORCION_KEY_CIECKS=0; | • | DamdD -<br>MySQI |

Slika 8: Specifi na podešavanja za ciljni SUBP

(Specifi ni parametri za SUBP i njihove vrednosti) na glavnom obrascu za podešavanja (slika 8).

Tabele JET ENUM i JET ENUM VALUE beleže definicije parametara i njihove vrednosti za Jet baze podataka. Jedini parametar je JetDBType (tip podataka u SUBP Jet). Za tipove podataka (i eventualne ostale parametre) za SUBP Jet u tabeli JET ENUM VALUE (u koloni JEVal – Jet Enumeration Value) postavlja se i vrednost enumerisanog tipa koja se za odgovaraju u vrednost parametra koristi u programskoj biblioteci DAO.

Preslikavanje tipova iz SUBP Jet iz Accessa na tipove ciljnog SUBP beleže se u tabeli ENUM\_MAP i pregleda se i podešava u obrascu na slici 9, koji se dobija klikom na dugme DBMS Enum Values and their Mappings to Jet (Vrednosti parametara ciljnog SUBP i njihova preslikavanja na Jet) glavnog obrasca za podešavanja. U prikazanom primeru, tipovi podataka iz SUBP Jet AutoNumber i LongInteger preslikavaju se na tip INTEGER za ciljni SUBP MySQL (i obrnuto), ali uz

#### DBMS ENUM VALUE DBI Value DBEValName: INTEGER INTEGER DBLVal: DBType DBENUMID: DbmsID MySQL InumMapil: • II Valii) • Hitag - DBI tag + Commen 1 AutoNumber DBETag for data length 15 10 Long Integer DBETag for data length

Slika 9: Obrazac za preslikavanje parametara SUBP Jet na parametre ciljnog SUBP

dodatni parametar koji se definiše u Jet bazi kao tzv. fleg (*flag*) bit, ija je vrednost dostupna u programskoj biblioteci DAO. Dodatna vrednost koja se traži u SUBP Jet za otkrivanje tipa AutoNumber postavlja se u atribut (polje) JETag ovog preslikavanja. Sli no, atribut DBEtag sadrži eventualne naznake o dodatnim modifikatorima tipova podataka ciljnog SUBP. Primer primene ovog atributa je kod definicije tipa podatka *TINYINT* za SUBP MySQL kod koga treba nazna iti primenu modifikatora *UNSIGNED*. Detalji ovog podešavanja prikazani su na slici 10.

| DB (E       | MS_ENUM_VALUE    |         |  |  |  |  |  |
|-------------|------------------|---------|--|--|--|--|--|
| DBEValiD:   | 2                |         |  |  |  |  |  |
| DBEValName: | DBEVsIName: BYTE |         |  |  |  |  |  |
| DBEVal:     | evel: IINYINI    |         |  |  |  |  |  |
| DBEnumID:   | ОВТуре           |         |  |  |  |  |  |
| DbmsID:     | MySQL            |         |  |  |  |  |  |
| EnumMapIL   | 3 Byte I         | Comment |  |  |  |  |  |

Slika 10: Primer primene atributa DBETag kod preslikavanja parametara SUBP Jet i MySQL

#### 4. Programiranje dodatka

Prvi korak u programiranju programskog dodatka je kreiranje njegove .mda, odnosno .accda datoteke. Za to nije dostupna opcija iz korisni kog interfejsa u Accessu, ve je mogu e u korisni kom interfejsu kreirati obi nu, praznu bazu podataka (*Blank database*) i promeniti joj ekstenziju na .accda. Kreiranje tabela, upita, obrazaca i modula programskog VBA kôda u dodatku onda se realizuje na isti na in kao u obi noj bazi podataka.

Da bi programski kôd dodatka bio registrovan u programu MS Access, odnosno u *Registry* bazi Windowsa, treba dodati tabelu posebnog naziva USysRegInfo. Kolone ove tabele treba kreirati kao na slici 11, sa vrednostima kao na slici 12. Kolone tabele USysRegInfo imaju slede a zna enja [1]:

1. Subkey – naziv podklju a u registru u kome se uva podešavanje. Može biti ili HKEY\_CURRENT\_ACCESS\_PROFILE i onda je nezavisna od verzije Accessa, ili HKEY\_LOCAL\_MACHINE (plus putanja do paketa Office).

2. Type – tip stavke registra koju treba kreirati: 0 – *klju (key)*, 1 – *tekst (string)* ili 4 – *DWORD*.

3. ValName – naziv vrednosti u registru.

4. Value – vrednost u registru za stavku ValName.

Svaka stavka menija *Add-ins* koju dodaje dodatak koji se kreira ima tri zapisa u tabeli USysRegInfo (slika 12) i to:

1. klju u registru Windowsa (Type = 0)

|   | USysRegInfo |            |                                                                              |
|---|-------------|------------|------------------------------------------------------------------------------|
|   | Field Name  | Data Type  | Description                                                                  |
| 8 | rownum      | AutoNumber |                                                                              |
|   | Subkey      | Text       | The name of the registry subkey where a specific Registry setting is stored. |
|   | Туре        | Number     | The type of entry to create. Can be key (0), string (1), or DWORD (4).       |
|   | ValName     | Text       | The name of the registry value.                                              |
|   | Value       | Text       | The value of the registry value.                                             |

Slika 11: Kolone za kreiranje tabele USysRegInfo

| USysRegInf | 0                                                                       |        |            |                     |
|------------|-------------------------------------------------------------------------|--------|------------|---------------------|
| rownum +   | Subkey -                                                                | Туре 🔻 | ValNam -   | Value               |
| 1          | HKEY_CURRENT_ACCESS_PROFILE \Menu Add-ins\&Export SQL                   | 0      |            |                     |
| 2          | HKEY_CURRENT_ACCESS_PROFILE \Menu Add-ins\&Export SQL                   | 1      | Library    | ACCDIR\Export.accda |
| 3          | HKEY_CURRENT_ACCESS_PROFILE \Menu Add-ins\&Export SQL                   | 1      | Expression | =Proba()            |
| 4          | HKEY_CURRENT_ACCESS_PROFILE \Menu Add-ins\&Export SQL - Change Settings | 0      |            |                     |
| 5          | HKEY_CURRENT_ACCESS_PROFILE \Menu Add-ins\&Export SQL - Change Settings | 1      | Library    | ACCDIR\Export.accda |
| 6          | HKEY_CURRENT_ACCESS_PROFILE \Menu Add-ins\&Export SQL - Change Settings | 1      | Expression | =Proba2()           |

Slika 12: Vrednosti koje treba upisati u tabelu USysRegInfo

pod nazivom Subkey = HKEY\_CURRENT\_ ACCESS\_PROFILE \Menu Add-ins\ &Export SQL),

2. upu ivanje na biblioteku (ValName = Library), odnosno datoteku programskog dodatka |ACCDIR\Export.accda u tekstu (Type = 1) vrednosti registra,

3. upu ivanje na izraz (ValName = Expression) programskog kôda u kome se inicira izvršavanje komande menija koju dodaje programski dodatak – u konkretnom slu aju funkcije Proba() i Proba2() iji kôd poziva komande za otvaranje odgovaraju ih obrazaca (slika 13); funkcije se nalaze u modulu VBA kôda SQLExport.

Public Function Proba()
DoCmd.OpenForm ("SQLExportSetting")
End Function

```
Public Function Proba2()
DoCmd.OpenForm ("SQLExport")
End Function
```

#### Slika 13: Programski kôd funkcija za izvršavanje menija koje dodaje dodatak

U toku programiranja dodatka treba uvek imati na umu da e se programski kôd dodatka izvršavati kao deo Access baze podataka u kojoj se programski dodatak primenjuje. To zna i da e funkcija iz programske biblioteke DAO CurrentDb() dati i u programskom kôdu dodatka referencu na bazu podataka u kojoj se primenjuje dodatak Za dobijanje reference na bazu podataka dodatka (u kojoj su zapam ena podešavanja) u programskoj biblioteci DAO postoji funkcija CodeDB(). Ve inu vrednosti parametara za generisanje SQL skripta mogu e je dobiti direktno sa grafi kih elemenata obrasca. Potrebne funkcije i objekti programskih biblioteka DAO i programa Access mogu se dobiti pritiskom na funkcijski taster F2 (Object Browser) u razvojnom okruženju za VBA programiranje. Na slikama 14-16 prikazan je programski kôd (sa komentarima) funkcije ExportSQL(), koja se aktivira na dugme Export SQL obrasca na slici 4.

Kôd funkcije writeUtf()(iz modula VBA kôda) za kreiranje .sql datoteke sa kodnom stranom utf8 prikazan je na slici 17.

Public Sub MySQLExport() deklaracija promenljivih Dim db As DAO.Database, rel As DAO.Relation, tbl As DRO.TableDef, fld As DAO.Field, ind As DAO.Index, qd As DAO.QueryDef Dim rs As DAO.Recordset, dbc As DAO.Database, rsc As DRO.Recordset Dim sql As String, indstr As String, relstr As String, dbms As String Dim coll As New Collection, 1 As Long, 3 As Long Set db = CurrentDn() 'dobijanje referenci na hazu podataka u kojoj se primenjuje dodatak... Set dbc = CodeDb() '... i na bazu podataka dodatka DbmsID.SetFocus dbms = DbmsID.Text ' preuzimanje podatka o ciljnom SUEP 'dobijanje pooztnih SQL iskaza zabeleženih u parametru SQLPrepend u basi podataka dodatka Set rsc = dbc.OpenRecordset("SELECT \* FROM DomsEnumValues WHERE DBEName -'SQLPrepend' AND DBMSName - '" & dbms & "'") If Not rsc.EOF Then If rsc.RecordCount > 1 Then 'duplirana podešavanja za isti SUBP! sql = "MULTIPLE SQLFrepend OPTION3!" sgl = rsc!DBEVal Else End If rsc.Close 'podešavanja za generisanje SQL skripta nalaze se vec u grafickim kontrolama na okrascu, pa se ne mora obracati preko biblioteke DAO If ExportDDLTables.Value Then ' treba izvoziti strukturu tabela For Each tol In db.TableDefs If (bl.Attributes And dbSystemObject) = 0 Then ' izvoze se samo nesistemske tabele sql = sql & vbCrLf & "DROP TADLE IF EXISTS " & ReplaceChars(tbl.name) & ";" & vbCrLf & \_ "CREATE TABLE " & ReplaceChars(tbl.name) & "(" For Each fld In thl.Fields ' za sva polta, kolone tabele 1 = 1 + 1
sql = sql & vbUrLf & ReplaceUnars(fid.name) & " " & Adapt(fid, dbms) 'funkcija Adapt preuzima preslikavanje tipova pod.
If fld.Type = 10 Then ' za tekstualni tip podatka treba dodati i dužinu, broj znakova
sql = sql & "(" & fld.size & ")" End If If fld.Required Then sql = sql & " NOT NULL" End If If fld.Type = 4 And ((fld.Attributes And dbAutoIncrField) = dbAutoIncrField) Then scl = sql & " AUTO\_INCREMENT" End If If fld.DefaultValue <> "" Then sql = sql & " DEFAULT " & Fidval(fid, fid.DefaultValue) End If If i < thl.Fields.Count Then sql = sql & ", End If

Slika 14: Programski VBA kôd funkcije za generisanje SQL skripta za izvoz Access baze podataka (1)

```
If ValidRulesAsCheck.Value And fld.ValidationRule <> "" Then
                              If i = tbl.Fields.Count Then
                              sql - sql & ","
End If
                              scl = sql & vbCrLf & "CHECK(" & ReplaceChars(fld.name) & " " & fld.ValidationRule & ")"
                                   i < ubl.Fields.Count Then
sql = sql & ","</pre>
                              11 I <
                              End If
                       End If
                 Next
                   ubacivanje definicija poraničenja primarnog i jedinstvenog ključa
                 For Each ind In tbl.Indexes
indstr = ""
                       For 1 = 0 To ind.Fields.Count - 1
indstr - indstr & IIf(i = 0, "", ", ") & ReplaceChars(ind.Fields(i).name)
                       Next i
                       if inc.Primary Then
sql = sql & "," & vbCrlf & "PRIMARY KEY " & ReplaceChars(ind.name) & "(" & indstr & ")"
                       Elself ind.Dnique Than 'Yes - No Duplicates
sql = sql & "," & vbCrLf & "UNIQUE KEY " & KeplaceChars(ind.name) & "(" & indstr & ")"
                       ' ind.Foreign kaonije u Relations
Elself Not ind.Foreign Then 'Yes - Duplicates CK
                              sql = sql & "," & VbCrLf & "KEY " & ind.name & "(" & indstr & ")"
                       End If
                 Next
                  sql = sql & ") "
                  Sur - Sur e ;
'opcije Lebele, završetak SQL iskaza za kreiranje Labele - iz parametra TableOptions' AND DBMEName = '" & dbms & "'")
Set rsc = dbc.OpenRecordset("SELECI * FROM DbmsEnumValues NHERE DBEName ='TableOptions' AND DBMEName = '" & dbms & "'")
                  If Not rsc.EOF Then
                       If rsc.RecordCount > 1 Then 'duplirana podešavanja za isti SUBP!
                             sql - sql & "MULTIPLE TableOptions OPTIONS!"
                       Else
                       sql = sql & rsc!DBEVal
End If
                 End If
           .us.Close
sql - sql & ";"
End If
     Next
End If
If ExportDDLFKs.Value Then 'dodati SOL iskase as definisance persnivenin stranih kluceva na ponevu Relations
      For Each rel In db.Relations
            If (rel.Attributes And dbRelationDontEnforce) = 0 Then 'imamo foreign key constraint (ogranicenje stranog kljuca)
                  reistr = "
                 indstr = ""
For i = C To rel.Fields.Count 1
relstr = relstr & IIf(i = C, "", ", ") & ReplaceChars(rel.Fields(i).nome)
indstr = indstr & IIf(i = C, "", ", ") & ReplaceChars(rel.Fields(i).ForeignName)
                 nex:
sql = sql & vbCrLf & "ALTER TABLE " & ReplaceChars(rel.ForeignTable) & " ADD CONSTRAINT FOREIGN KEY " & ______
rel.name & "(" & indotr & ") REFERENCES " & ReplaceChars(rel.Table) & "(" & relative & ")" '_____'
'osobine on update, on delete - akcije odgovora na pokušaj naruževanja ogranicenja stranog kljuca prilikom izmena i brišanja
If (rel.Attributes And dbRelationDeleteCascade) - dbRelationDeleteCascade Then
sql = sql & vbCrLt & "ON DELETE (ASCADE "
red Te
                  Next
                  End If
                  If (rel.Attributes And dbRelationUpdateCascade; = dbRelationUpdateCascade Then
sql = sql & vbCrLf & "ON UFDATE CASCADE"
           sqi = sqi & ";"
End If
Next
End If
If ExportData.Value Then 'kreiranje SQL za preuzimanje podataka
For Each tbl In db.TableDefs
           If (tbl.Attributes And dbSystemObject) = 0 Then
Set rs = tbl.OpenRetordset()
If Not rs.EOF Then
                       sql = sql & vbCrlf & "INSERT INTO " & ReplaceChars(tbl.name) & " VALUES" & vbCrlf
i = 0
                       Do While Not rs.EOF
                             sql = sql & III(1 > 0, ",", "") & "("
For j = 0 To rs.Fields.Count = 1
                                   If (rs(j).Attributes And dbAutoIncrField) = dbAutoIncrField Then ' Or IsNull(rs(j).Value) Then
oql = oql & IIf(j > 0, ",", "") & "NULL"
                                   Else
                                          sql = sql & IIf(j > 0, ",", "") & FldVal(rs(j))
                                  End If
                             Next 7
sql = sql ⊾ ")"
i = i + 1
                             rs.MeveNext
                 Ebon
Ebop
sql = sql & ";"
End If
           rs.Close
End If
     Next
End If
If ExportDDLQueries.Value Then
      For Each of In db.QueryDefs
sql = sql & vbCrLf & "CREATE OR REPLACE VIEW " & ReplaceChars(gd.name & " AS " & _
            Replace(Replace(gd.sql, "*", "%"), "INNER ", ""), "ON", "USING"))
' TODO - IRLBA URADITI: detalinije razraditi razlike u SQL kôdu SUBP Jet 1 cilinog SUBP
     Next
End If
```

Slika 15: Programski VBA kôd funkcije za generisanje SQL skripta za izvoz Access baze podataka (2)

'preuzimanje SQL iskazê za kraj skripta, parametar SQLEnd - vracanje na poretna podešavanja za foreign key u MySQL Set rac = dbc.OpenRecordset("SELECT \* FROM DbmsEnumValues WHERE DBEName ='SQLEnd' AND DBMSName = '" & dbms & "'") If Not rsc.EOF Then sql = sql & vbCrLf
If rsc.RecordCount > 1 Then ' duplirana pcdešavania! sql - sql & "MULTIPLE SQLEnd OPTIONS!" Else ocl - ogl & roc!DBEVal End If End If rsc.Close kreiranje rezultata If DebugPrint.Value Then Debug.Frint sql End If txtResult = sql MagBox "SQL statements for " 4 dbms 4 " DBMS created successfully.", vbInformation, "Export SQL - Success" If PrintToFile.Value Then 'kreitanje utfå datoteke PrintToFile.Value Then 'kreitanje utf8 datoteke dbms = Replace(Replace(db.name, ".accdb", ""), ".mdb", "") & ".sql" ' koristi se promenijiva dbms da ne bismo uvodili novu Call writeUtf(sql, dbms) MsgBox "File " & dbms & " created successfully.", vbInformation, "File Creation Success" End If loslobadjanje memorije za objektne promenljive Set rel = Nothing Set ind = Nothing Set qd - Nothing Set fld = Nothing Set thl = Nothing Set rs = Nothing Set db = Nothing Set rsc - Nothing Set dbc = Nothing End Sub

Slika 16: Programski VBA kôd funkcije za generisanje SQL skripta za izvoz Access baze podataka (3)

```
Private Sub gctUtfB(ByRef o Ao String, ByRef b() Ao Byte)
Dim len s As Long
Dim ptr_s As Long
Dim size As Long
   Erase b
   len s = Len (s)
   len 5 = Len(5)
If len_5 = C Then
Err.Raise 30030, , "Len(WideChars) = 0"
   ptr_s = StrFtr(s)
   size = WideCharToMultiByte(CP_UTF8, 0, ptr_s, len_s, 0, 0, 0, 0)
  size = WideCharioMultiByce(ct_one, )
If size = 0 Then _
Err.Raise 30030, , "WideCharIoMultiByte() = 0"
ReDim b(0 Tc size - 1)
If WideChorIoMultiByte(CF_UTF3, 0, ptr_5, len_s, VarPtr(b(C)), size, 0, 0) = 0 Then _
Err.Raise 30030, , "WideCharIoMultiByte(" & Format$(size) & ") = 0"

End Sub
Public Sub writeUtf(txt &s String, filePath As String)
Dim file As Integer
Dim b() As Dyte
file - FreeFile
   If Dir(fileFath) <> "" Then ' file already exists
      Kill fileFath
   End If
   Open filePath For Binary Access Write Lock Read Write As #file
   getUtf8 txt, b
   ruc #file, , b
Close #file
d Sub
```

End Sub

#### Slika 17: Kôd funkcije writeUtf ( )za kreiranje .sql datoteke sa kodnom stranom utf8

```
Public Function Adapt (fld As DAC.Field, Optional subp As String = "NySQL") As String
    Dim db As DAO.Database, rs As DAO.Recordset
   Set db = CoceDo()
Set is - db.OpenRecordset("SELECT * FROM TypeMappings WHERE JEVal - '" & fld.Type & "' AND DBMSName -'" & subp & "'")
    If rs.EOF Then
        rs.Close
    Else 'da la postoje atributa mora se proverita u vba, ne moze u jet sgl-u
        Do While rs.EOF
            If (fld.Attributes And Val(JETag)) - Val(JETag) Then
                Adapt = rs!DBEVal & IIf(No: IsNull(rs!DBETag) And rs!DBETag, " UNSIGNED", "")
                Exit Function
            End If
        Loop
        rs.Close
    End If
    Set rs = db.OpenRecordset("SELECT * FROM TypeMappingsNoTag WHERE JEVal = '" & fld.Type & "' AND DBM5Name ='" & subp & "'")
    If rs.EOF Then
Adapt = "UNKNOWN TYPE!"
        Exit Function
    ElseIf rs.RecordCount > 1 Then
Adapt = "MULTIFLE " & subp & " DDM3 TYPES SPECIFIED for Jet type " & rs!JEValName & "!"
        Exit Function
    Else
        rs.MoveFirst
        Adapt - rs!DBEVal & IIf (Not IsNull (rs!DBETag) And rs!DBETag, " UNSIGNED", "")
    End If
End function
```

Slika 18: Kôd funkcije adapt() za preslikavanje tipova podataka iz SUBP Jet u ciljni SUBP

Na slici 18 prikazan je programski kôd funkcije Adapt(fld,subp) koja preslikava tipove podataka iz SUBP Jet u tipove podataka ciljnog SUBP na osnovu tabele ENUM\_MAP. Na slici 19 prikazan je VBA kôd funkcije FldVal() za prilago avanje vrednosti polja na osnovu osobina koje postoje u objektu tipa Field.

```
Public Function FldVal(fld As DAO.Field, Optional def As Variant - Null) As String
                    'vrednost polta ili podrazumevane vrednosti u poltu
Dim sig As String, res As String
It IsMull(get) Then
                                       IBNUII (cet) Then
If IsNull (fld.Value) Then
                                                            FidVal = "NULL"
                                                          Exit Function
                                       Else
                                                            res - fld.Value
                                      End If
                   Else
                   res = cei
End Tf
                     If fld.Type = 10 Or fld.Type = 12 Then 'znakovni podaci
                if fld.Type = 10 or rid.type = 10 or rid.type = 10 o
                   sig = ""
res = Replace(res, ",", ".")
ElseIf fld.Type = 1 Then 'yes/no
sig = ""
                                       siq - ""
res = Replace(res, "No", "False"
res = Replace(res, "Yes", "True"
                    End If
                     FldVal = sig & res & sig
```

End Function

Slika 19: Kôd funkcije FldVal() za prilago avanje vrednosti polja

# 5. Umesto zaklju ka – mogu a unapre enja

U radu je prikazan programski dodatak za izvoz Access baze podataka u serverski SUBP. Odlikuje ga mnoštvo mogu nosti za podešavanje i prilago avanje za primenu na sve zna ajnije SUBP. O ekuje se da njegova primena bude korisna kako u nastavne svrhe, tako i u radu projektanata poslovnih informacionih sistema i softvera, posebno u sluaju kada je potrebna migracija informacionog sistema na veb aplikaciju.

Upotrebljivost i efikasnost predstavljenog programskog dodatka Export.accda može se unaprediti ugra ivanjem opcija za prilago avanje SQL iskaza upita iz Accessa koji se izvoze u ciljni SUBP prema tamošnjoj sintaksi, kao i za kreiranje ograni enja tipa CHECK ili okida a (*trigger*) za realizaciju pravila ispravnosti (*Validation Rules*) iz SUBP Jet MS Accessa, što bi moralo da obuhvati i prilago avanje samih pravila.

#### Bibliografija

1. http://www.databasedev.co.uk/accessadd-ins.html,*Creating a Simple Microsoft Access Add-In* 

#### Istorija rada:

Rad primljen: 31.05.2014. Prva revizija: 02.06.2014. Prihva en: 04.06.2014.